ENTE PÚBLICO DE SERVICIOS TRIBUTARIOS DEL PRINCIPADO DE ASTURIAS

# INSTRUCCIONES DE DESCARGA E INSTALACIÓN DEL PROGRAMA DE AYUDA ASPA

**Guía de usuario** Área de Tecnología de la Información

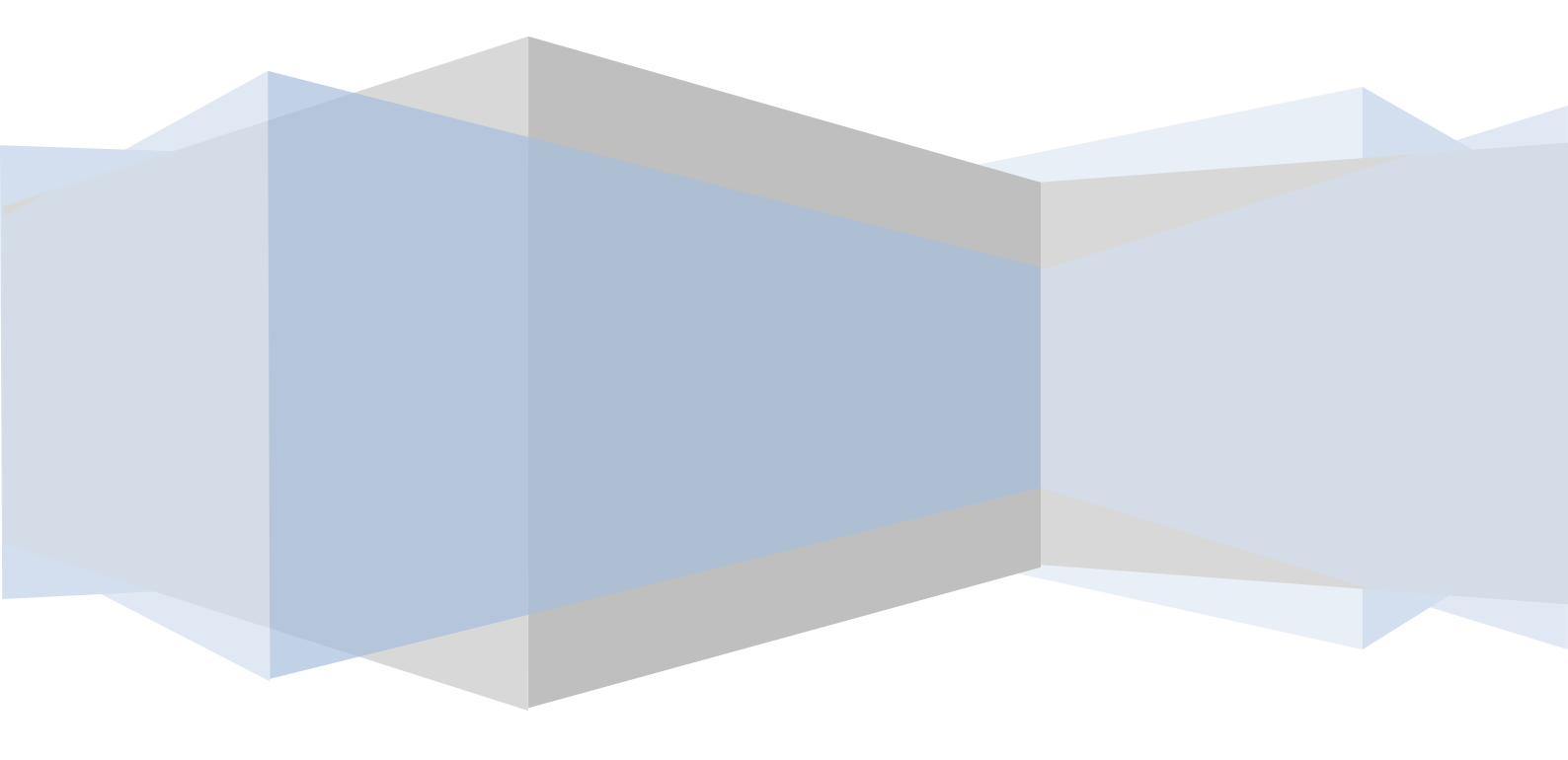

### INDICE

| INTRODUCCIÓN           | 3 |
|------------------------|---|
| DESCARGA DEL PROGRAMA  | 4 |
| INSTALACIÓN            | 7 |
| ERRORES MÁS FRECUENTES | 9 |

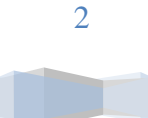

## Introducción

El programa de Ayuda (ASPA) es una aplicación que el Ente Público de Servicios Tributarios del Principado de Asturias pone de forma gratuita a disposición de los contribuyentes para facilitar el cumplimiento de sus obligaciones tributarias.

La aplicación asiste al usuario en la cumplimentación de los modelos de autoliquidación y/o declaraciones correspondientes al Impuesto de Transmisiones Patrimoniales y Actos Jurídicos Documentados, y al Impuesto de Sucesiones y Donaciones, gestionados por el Ente Público de Servicios Tributarios del Principado de Asturias y proporciona el medio adecuado a la presentación efectiva de los mismos que a elección del usuario, puede ser presencial o telemática.

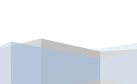

### Descarga del programa

EL programa de ayuda ASPA se encuentra disponible en la sede electrónica del Ente Público de Servicios Tributarios del Principado de Asturias:

#### https://sede.tributasenasturias.es/

| Inicio - SEDE ELECTRÓNICA STI ×                                                         | +                                                                     |                                                             |                                   |                                                                                   |                              |                                                                                                    | - 0                                  |
|-----------------------------------------------------------------------------------------|-----------------------------------------------------------------------|-------------------------------------------------------------|-----------------------------------|-----------------------------------------------------------------------------------|------------------------------|----------------------------------------------------------------------------------------------------|--------------------------------------|
| → C' û                                                                                  | <ol> <li>https://sede.tributase</li> </ol>                            | nasturias.es/sede/                                          |                                   | 110% … 🛡 🟠                                                                        | Q Buscar                     |                                                                                                    | lii\ 🖽 🦉                             |
| SERVICIOS<br>TRIBUTARIOS<br>DE INFINICIPUO<br>DE ASTURIAS                               | de electrónica<br>Servicios tributarios<br>del Principado de Asturias |                                                             |                                   |                                                                                   |                              | <b>≙</b> Mi área person:<br><b>Q</b> Buscar                                                                                                    | al Mapa Wel<br><b>()</b> Hora Oficia |
| Tributos                                                                                | Modelos Tril                                                          | outarios                                                    | Servicios                         | Consu                                                                             | iltas                        | Información                                                                                                    |                                      |
| Tributos                                                                                |                                                                       | Modelos tribu                                               | tarios más usados                 |                                                                                   |                              | Buscar                                                                                                    |                                      |
| Impuesto sobre Sucesione:                                                               | s y Donaciones                                                        | Autoliquidaci                                               | ón del Impuesto sobre Transmisio  | es Patrimoniales v Actos J                                                        | lurídicos                    | Palabra clave                                                                                                    | Q                                    |
| Impuesto sobre Transmisio                                                               | ones Patrimoniales y                                                  | Documentado                                                 | s                                 | ,                                                                                 |                              |                                                                                                    |                                      |
| Actos Jurídicos Documentad                                                              | 105                                                                   | Autoliquidaci                                               | ón de tasas y otros Ingresos      |                                                                                   |                              | Mi área personal                                                                                                    |                                      |
| <ul> <li>Impuesto sobre Transmisió<br/>Usados</li> </ul>                                | on de Vehículos                                                       | <ul> <li>Autoliquidaci</li> </ul>                           | ón del Impuesto sobre Transmisión | de Vehículos Usados                                                               |                              | wir area personal                                                                                                    | -                                    |
| Impuesto sobre el Patrimor                                                              | nio                                                                   | Impuesto sot                                                | ore vehículos de Tracción Mecánic | a - Alta matriculación                                                            |                              |                                                                                                    |                                      |
| Tasas de juego                                                                          |                                                                       |                                                             |                                   | Ver todos los mo                                                                  | odelos tributarios           | Registro electrónico                                                                                                    |                                      |
| Impuesto sobre Grandes F                                                                | stablecimientos                                                       | Servicios elec                                              | trónicos                          |                                                                                   |                              |                                                                                                    |                                      |
| Comerciales                                                                             |                                                                       | <ul> <li>Obtención de</li> </ul>                            | e certificados tributarios        |                                                                                   |                              |                                                                                                    |                                      |
| Impuesto sobre el Desarrol                                                              | llo de determinadas                                                   | <ul> <li>Domiciliación</li> </ul>                           | Pancaria                          |                                                                                   |                              | Protección de Datos                                                                                                    |                                      |
| Actividades que Inciden en e                                                            | el Medio Ambiente                                                     | Detalle Cara                                                | o Domiciliado                     |                                                                                   |                              |                                                                                                    |                                      |
| <ul> <li>Impuesto sobre las Afeccio</li> <li>Uso del Agua</li> </ul>                    | ones Ambientales del                                                  | • Detaile Carg                                              | o Domiciliado                     | Ver to                                                                            | dos los servicios            | Programa de Ayuda                                                                                                    | ×                                    |
| Impuesto sobre el Juego de                                                              | el Bingo                                                              |                                                             |                                   |                                                                                   |                              | ASPA                                                                                                    |                                      |
| Impuesto sobre Bienes Inm                                                               | uebles (IBI)                                                          | Consultas ele                                               | ctrónicas                         |                                                                                   |                              |                                                                                                    |                                      |
| Impuesto sobre Actividades                                                              | s Económicas (IAE)                                                    | Cálculo de vi                                               | aloraciones                       |                                                                                   |                              | OBTENCIÓN RECIE                                                                                                    | sos                                  |
| Impuesto sobre Vehículos o                                                              | de Tracción Mecánica                                                  | Consulta Modelos 620                                        |                                   |                                                                                   |                              |                                                                                                    |                                      |
| (IVTM)                                                                                  |                                                                       | <ul> <li>Oficinas</li> </ul>                                |                                   |                                                                                   |                              |                                                                                                    | •                                    |
| <ul> <li>Impuesto sobre el Incremen<br/>Terrenos de Naturaleza Urba</li> </ul>          | nto del Valor de los<br>ana (Plusvalía)                               |                                                             |                                   | <u>Ver too</u>                                                                    | las las consultas            |                                                                                                    |                                      |
| Copia del documen<br>pago de tributos<br>Esendo permite obten<br>documento necesario pa | nto para el<br>er una copia del<br>ira pagar un tributo               | Pagos telemáticos<br>Toda la información ace<br>telemáticos | s<br>cca de los Pagos             | <b>lendario del contribuye</b><br>a la información acerca del Ca<br>contribuyente | ente<br>alendario<br>el Prin | Obtención Certificados<br>Tributarios<br>En este apartado puede obtene<br>certificado de estar al corriente o<br>cipado de Asturias y Ayuntamientos. | un<br>le pago con                    |
|                                                                                         | Avis                                                                  | o Legal Seguridad P                                         | rotección de datos y privacidad   | olítica de Cookies Acces                                                          | ibilidad Co                  | pyright © 2019                                                                                                    |                                      |

La última versión del Programa de Ayuda ASPA estará siempre disponible en:

https://www.tributasenasturias.es/stpa/Ciudadanos+y+Empresas/Oficina+Virtual/Con+certific ado+digital/Programa+de+Ayuda/Descargar

En la tabla de versiones encontramos la siguiente información:

- Nombre del programa de Ayuda ASPA
- Versión del Programa de Ayuda ASPA
- Fecha de la Versión del Programa de Ayuda ASPA
- Enlace que permite la descarga e indica los MB correspondientes al fichero
- Observaciones sobre los cambios realizados en la versión o versiones del Programa de Ayuda ASPA

#### Última Versión

| Ultima versión del Programa de Ayuda |         |            |                             |                                                                                                    |
|--------------------------------------|---------|------------|-----------------------------|----------------------------------------------------------------------------------------------------|
| NOMBRE                               | VERSIÓN | FECHA      | ENLACE                      | OBSERVACIONES                                                                                                    |
| ASPA<br>2020                         | 7.2     | 31/01/2020 | Descargar<br>[exe, 30,8 MB] | Versión 2020- 7.2: Subsanado el código de la entidad Emisora en el Modelo 652.<br>Versión 2020- 7.1: Incluidos en el Modelo 600, los conceptos TA1 (Transmisión de<br>viviendas destinadas a arrendamiento) y AU1 (Arrendamiento de vivienda habitual) para<br>el Ejercicio 2020.<br>Para evitar problemas de conexión, debe "Cuardar" el ejecutable en su PC antes de<br>proceder a la instalación. Una vez guardado, debe instalar el programa mediante la<br>opción "Ejecutar como administrador". |

Para realizar la descarga, pulse sobre el enlace "<u>DESCARGAR</u>". A continuación se muestra la siguiente advertencia:

sede.tributasenasturias.es dice

IMPORTANTE: Para evitar problemas de conexión, debe "Guardar" el ejecutable en su PC antes de proceder a la instalación. Una vez guardado, debe instalar el programa mediante la opción "Ejecutar como administrador".

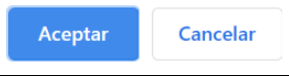

El ejecutable deberá guardarse en el PC. Algunos navegadores realizan la descarga del archivo directamente, mientras que en otros navegadores será necesario escoger la opción "Guardar archivo":

| Abriendo 2020instalar.exe         |                 | ×        |
|-----------------------------------|-----------------|----------|
| Ha elegido abrir:                 |                 |          |
| 2020instalar.exe                  |                 |          |
| que es: Binary File (30,7 MB)     |                 |          |
| de: https://sede.tributasenasturi | as.es           |          |
| ¿Desea guardar este archivo?      | $\frown$        |          |
|                                   | Guardar archivo | Cancelar |

De la misma forma, también podrá descargar las versiones anteriores del Programa de Ayuda, con la opción <u>"DESCARGAR"</u>, y deberá guardarse el archivo en el PC.

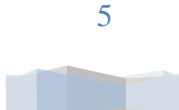

#### Versiones Anteriores

Versiones anteriores del Programa de Ayuda

| NOMBRE    | VERSIÓN | FECHA      | ENLACE                   | OBSERVACIONES               |
|-----------|---------|------------|--------------------------|-----------------------------|
| ASPA 2019 | 6.0     | 15/01/2019 | Descargar [exe, 31,8 MB] | Versión para ejercicio 2019 |
| ASPA 2018 | 5.1     | 11/01/2018 | Descargar [exe, 31,6 MB] | Versión para ejercicio 2018 |
| ASPA 2017 | 4.1     | 13/07/2017 | Descargar [exe, 31,4 MB] | Versión para ejercicio 2017 |
| ASPA 2016 | 3.2     | 12/04/2016 | Descargar [exe, 32,2 MB] | Versión para ejercicio 2016 |
| ASPA 2015 | 2.7     | 15/01/2015 | Descargar [exe, 30,9 MB] | Versión para ejercicio 2015 |
| ASPA 2014 | 2.6     | 13/01/2014 | Descargar [exe, 30,4 MB] | Versión para ejercicio 2014 |
| ASPA 2013 | 2.5     | 19/03/2013 | Descargar [exe, 30,1 MB] | Versión para ejercicio 2013 |
| ASPA 2012 | 2.4.2   | 08/08/2012 | Descargar [exe, 28,9 MB] | Versión para ejercicio 2012 |
| ASPA 2011 | 2.2     | 22/11/2011 | Descargar [exe, 28,9 MB] | Versión para ejercicio 2011 |

# Instalación

Antes de comenzar la instalación del programa de Ayuda ASPA, es necesario <u>REINICIAR EL PC</u>, para que las DLLs se registren sin problema y no se produzcan fallos en la conexión.

A continuación, debe situarse sobre el archivo guardado, hacer click con el botón derecho del ratón y elegir la opción de <u>"EJECUTAR COMO ADMINISTRADOR".</u>

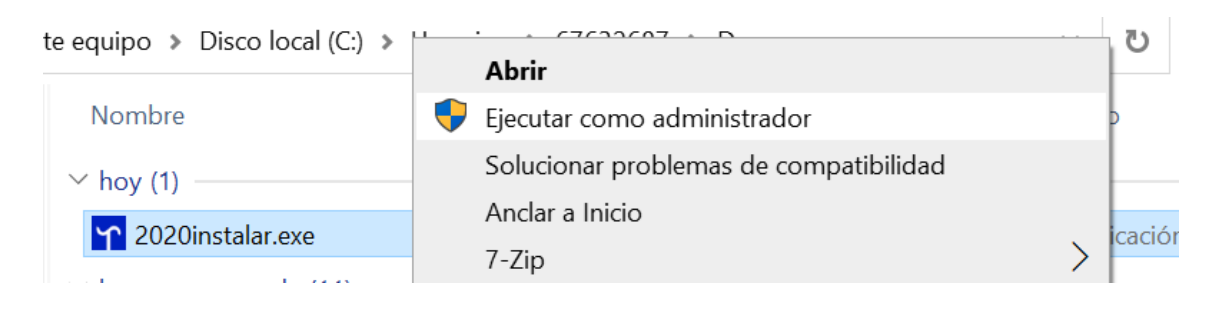

Seguir los pasos del menú de instalación, recuerde que debe instalar el módulo que viene en Inglés (Acept y next).

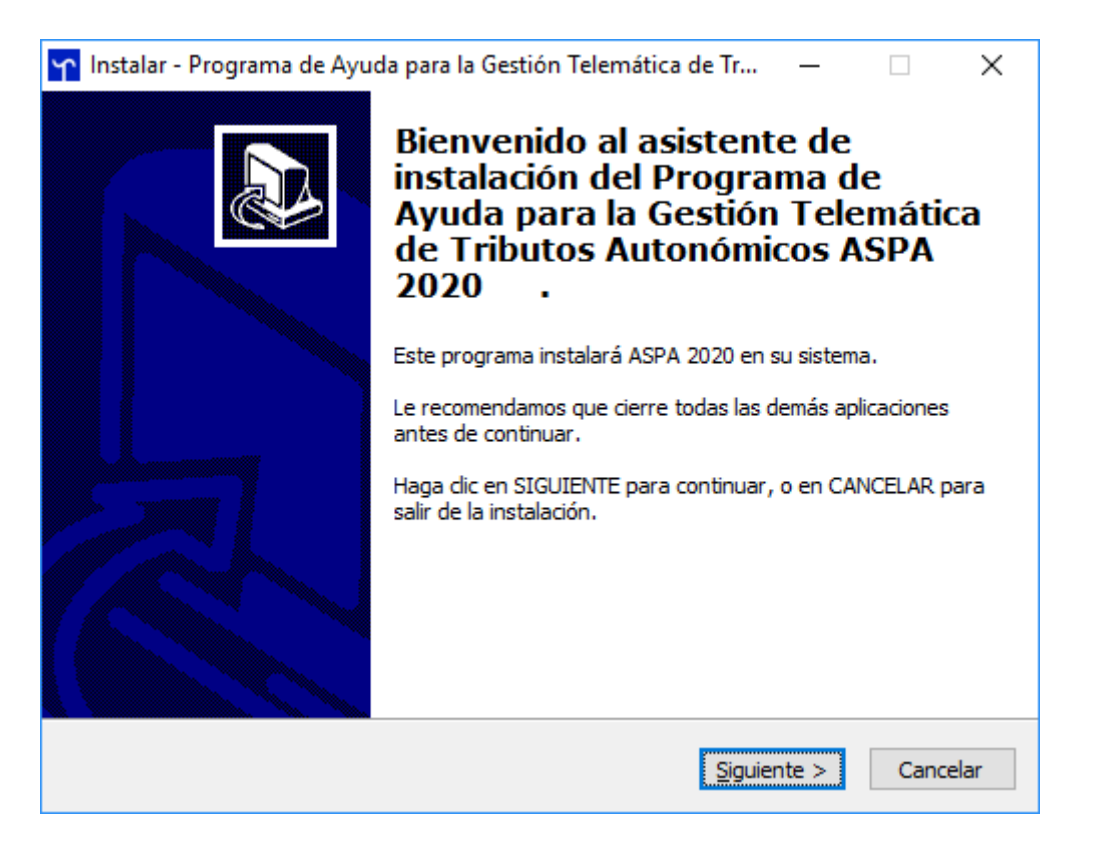

### Instrucciones de descarga e instalación del **2020** Programa de Ayuda ASPA

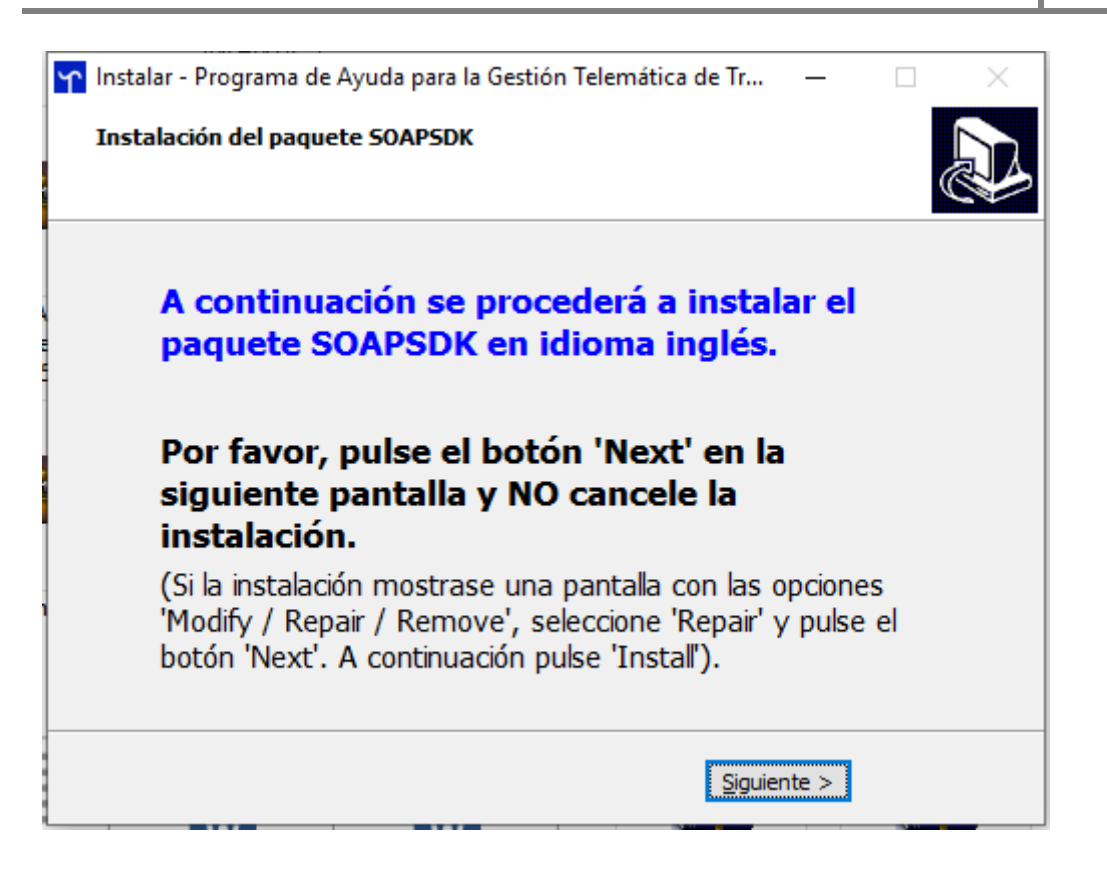

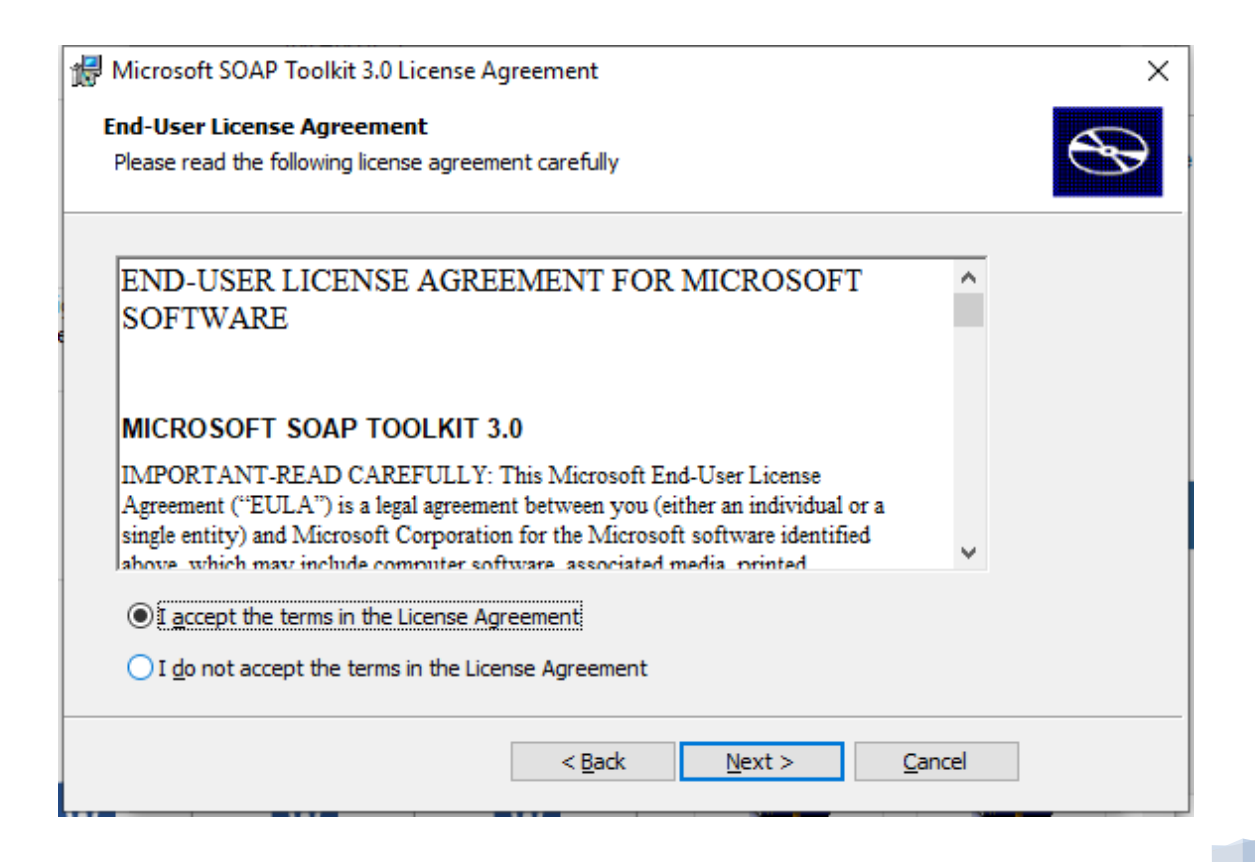

### **Errores más frecuentes**

• El error más frecuente, al pulsar el botón "Generar Autoliquidación/Declaración" es el que aparece a continuación:

| Programa o | le Ayuda 📃 🔀 🛁                                                                                                    |
|------------|----------------------------------------------------------------------------------------------------|
| 8          | Se ha producido un error de conexión. Por favor, verifique que tiene<br>conexión a Internet.<br>En caso de que persista el error, inténtelo de nuevo más tarde.<br>Información de soporte:<br>C:\EPSTPA\ASPA2020\Traza.log |
|            | Aceptar                                                                                                    |

Causa: instalación incompleta o fallida.

**Solución**: volver a repetir los pasos desde el apartado "Descarga del programa" apartado "Para realizar la descarga..." haciendo especial atención a lo remarcado en Rojo y hasta finalizar los pasos del apartado "Instalación".

NO CANCELE NUNCA la instalación del programa en Inglés "Microsoft SOAP Toolkit".

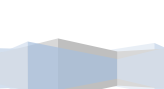